## **Trimble GPS Analyst**

Extension for ESRI ArcGIS software Holly Urbain Seiler Instrument

🖗 Trimble.

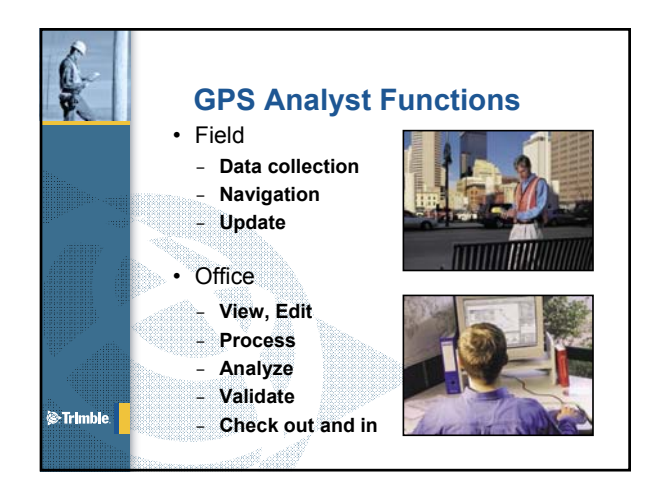

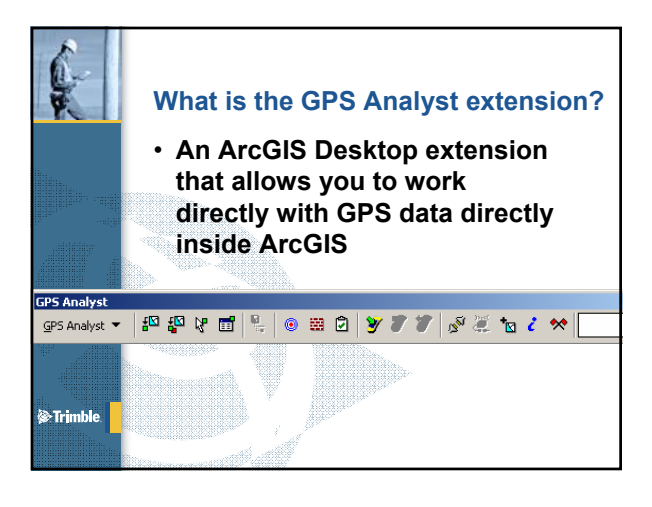

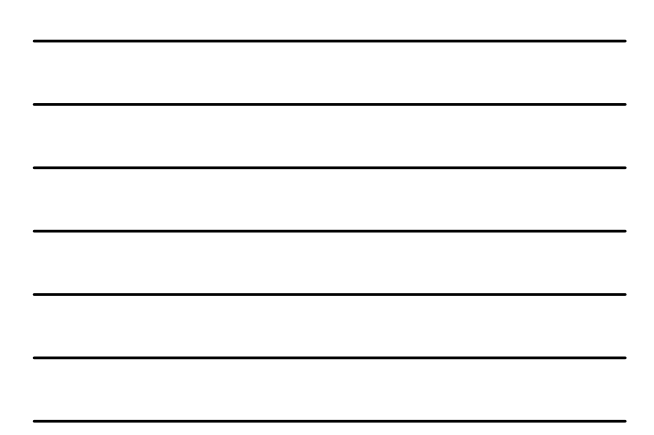

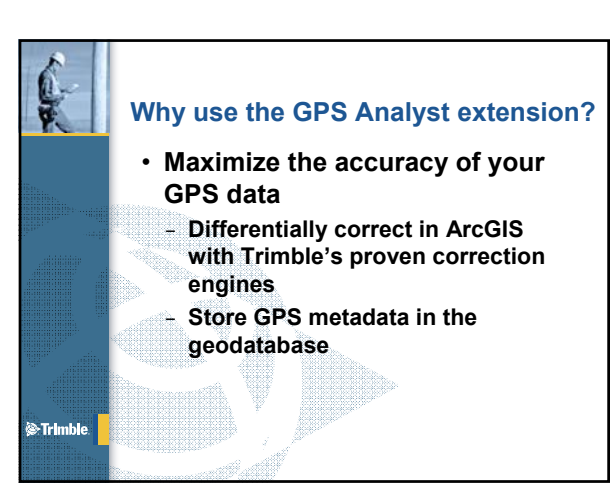

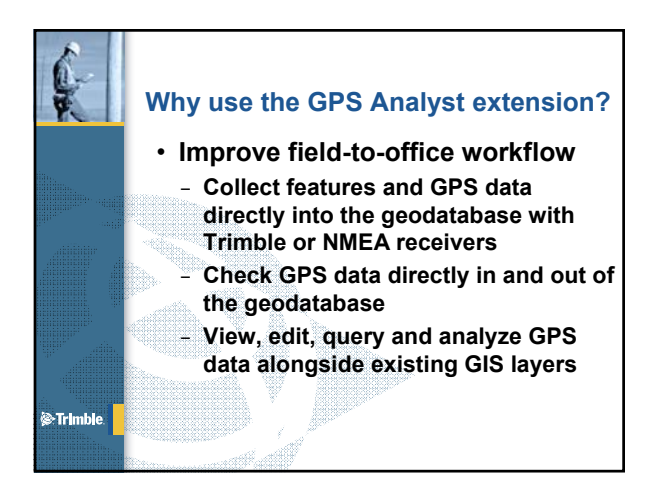

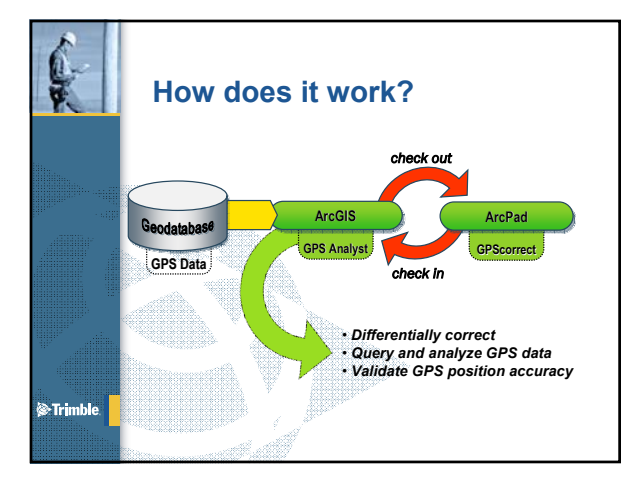

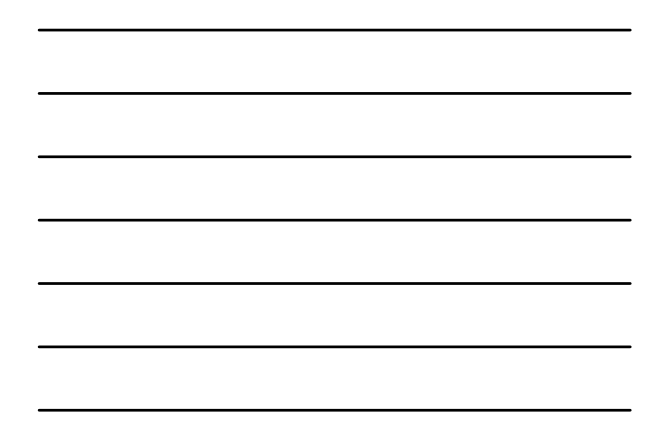

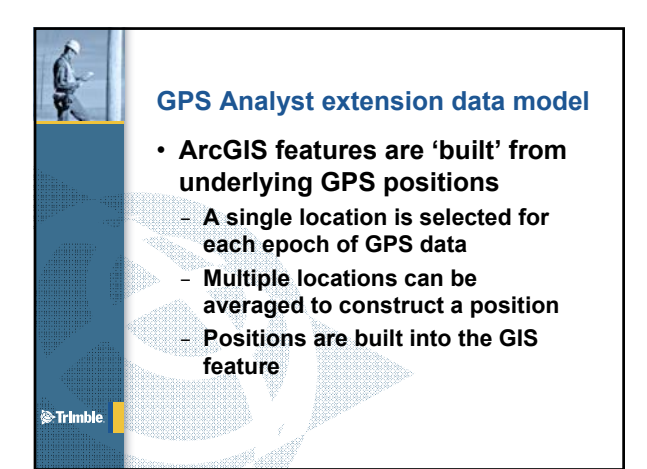

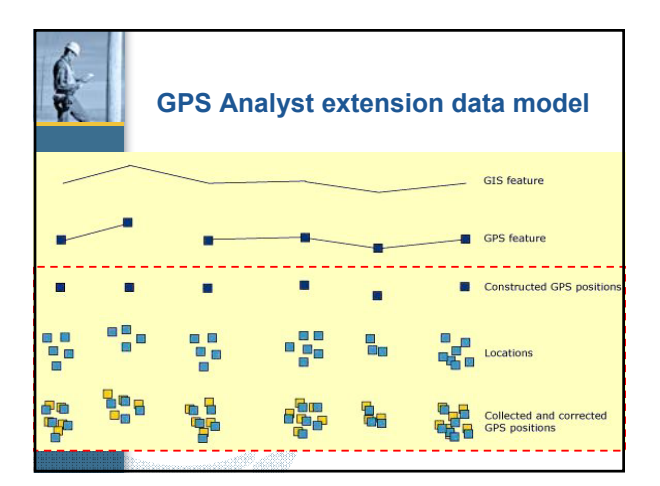

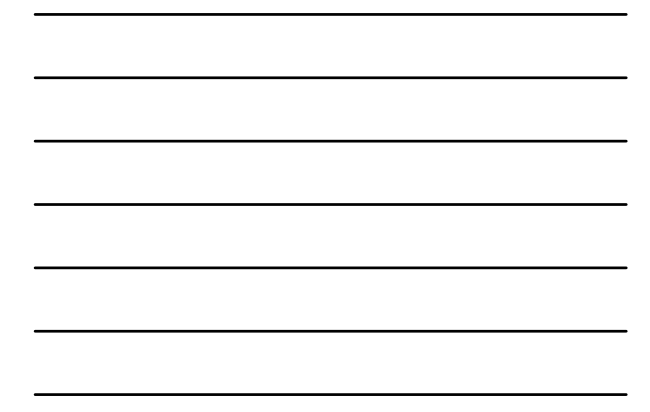

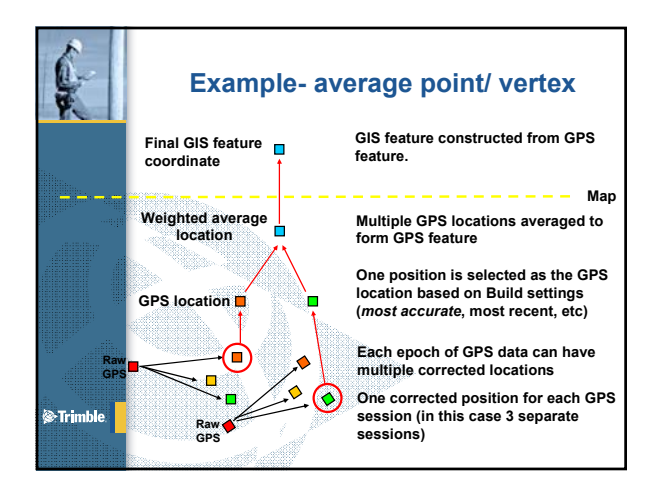

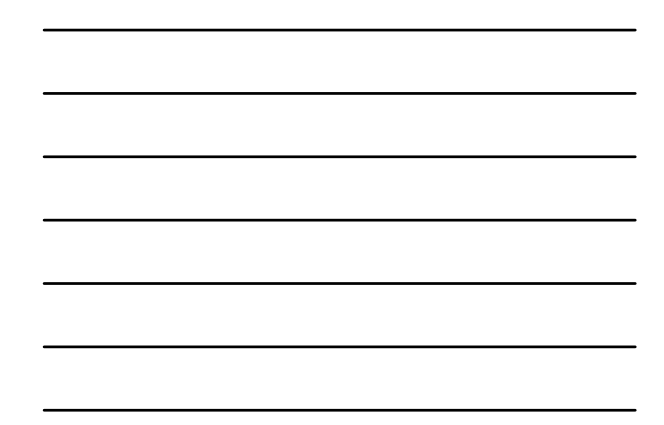

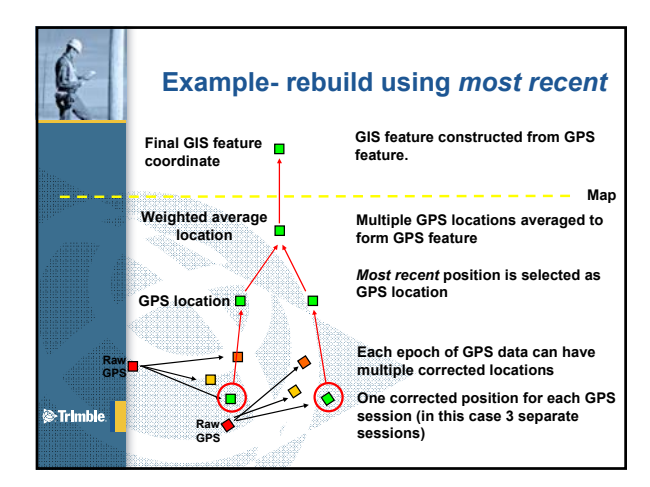

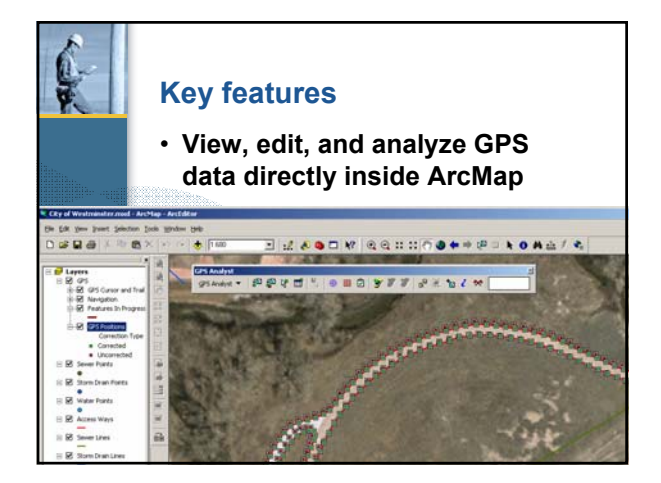

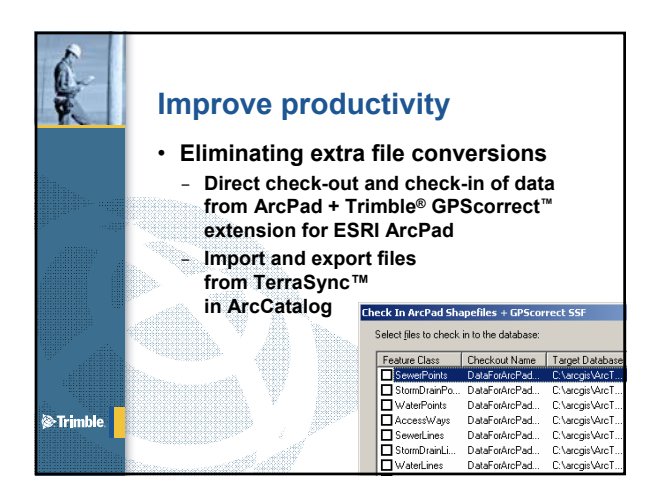

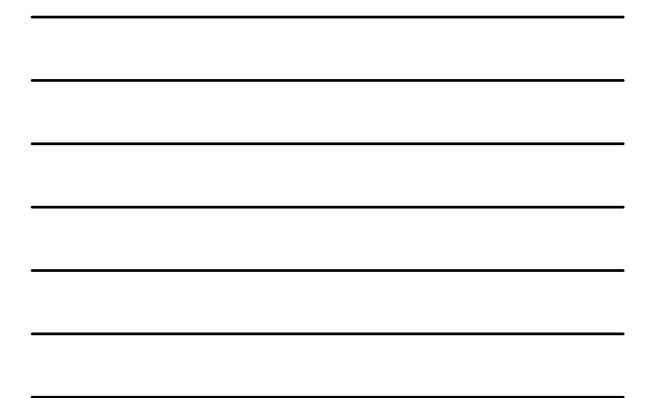

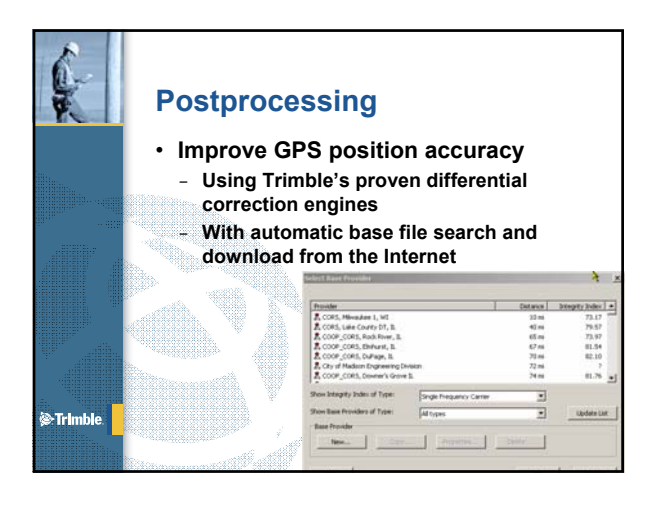

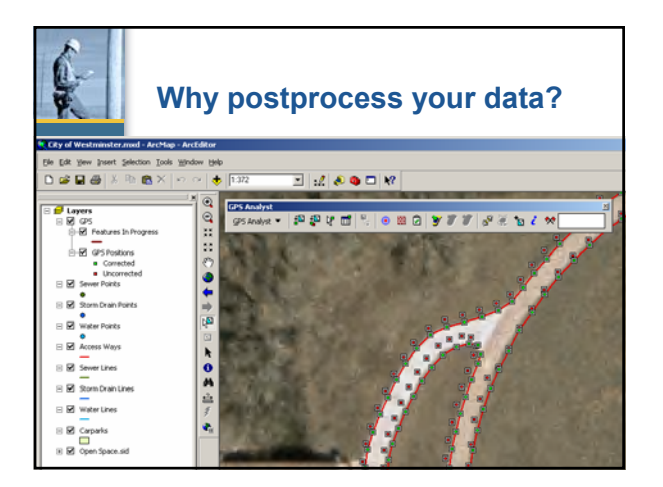

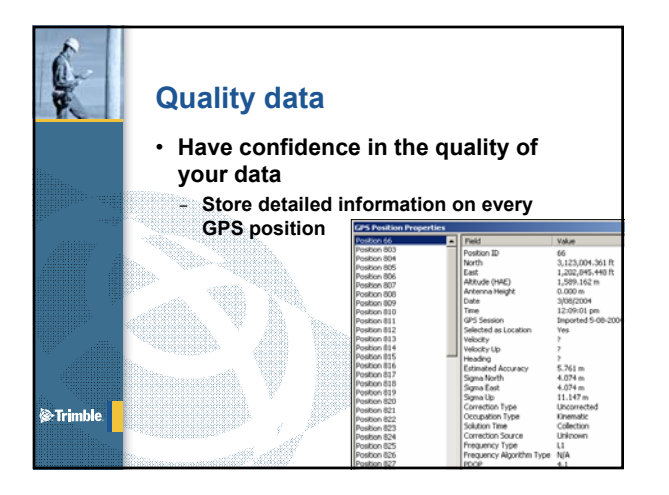

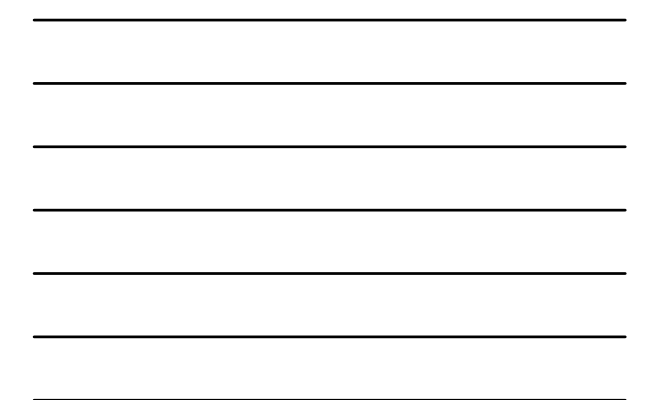

|                                                         | Use                        | r GIS re                                                                                  | quiren                                                    | nents                                               |                                                     |                                                     |
|---------------------------------------------------------|----------------------------|-------------------------------------------------------------------------------------------|-----------------------------------------------------------|-----------------------------------------------------|-----------------------------------------------------|-----------------------------------------------------|
| :P5 Feature Validation                                  | • Val<br>yor<br>- F<br>- F | lidate to e<br>ur required<br>Run validati<br>Rebuild feat<br>accuracy red                | nsure fe<br>d accura<br>on on GP<br>ures that<br>quiremen | atures i<br>ICY<br>S positio<br>do not m<br>t       | neet<br>ns<br>eet the                               |                                                     |
| Show Yalid Features                                     | Show Except                | ons 2 features are inv                                                                    | alid, out of 12 GPS fe                                    | atures validated.                                   |                                                     |                                                     |
| Status                                                  | Exception                  | Feature                                                                                   | Description                                               | Required                                            | Worst                                               | Average                                             |
| Insufficient accuracy<br>Insufficient accuracy<br>Valid | No<br>No                   | AccessWays 67<br>AccessWays 68<br>StormDrainPoints 95<br>WaterPoints 85<br>WaterPoints 86 |                                                           | 0.400 m<br>0.400 m<br>0.400 m<br>0.400 m<br>0.400 m | 0.445 m<br>0.450 m<br>0.293 m<br>0.251 m<br>0.293 m | 0.290 m<br>0.303 m<br>0.293 m<br>0.251 m<br>0.293 m |

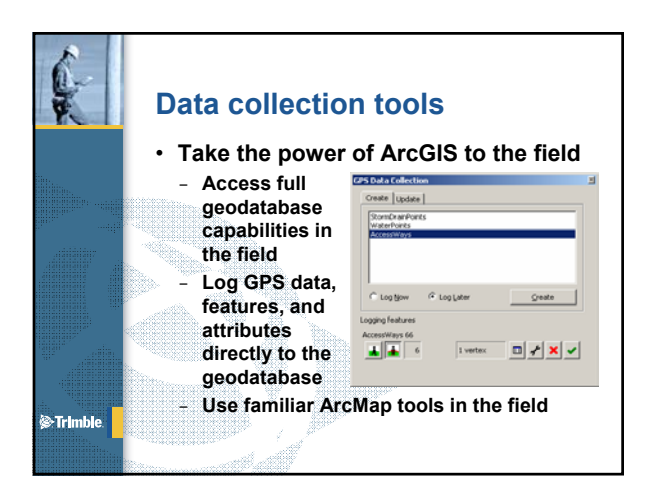

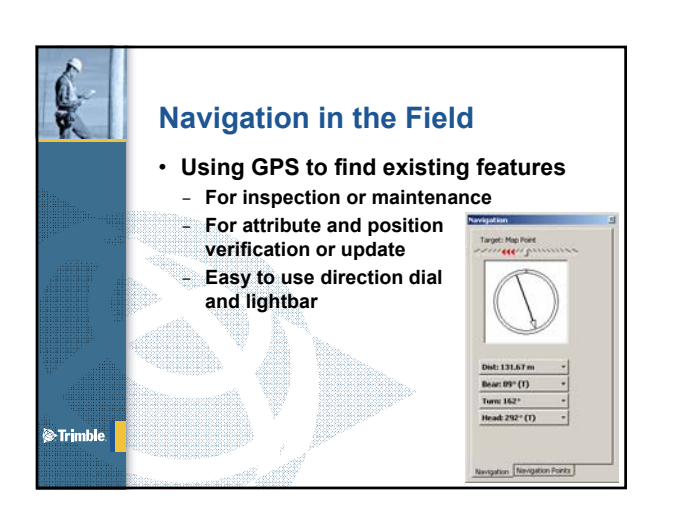

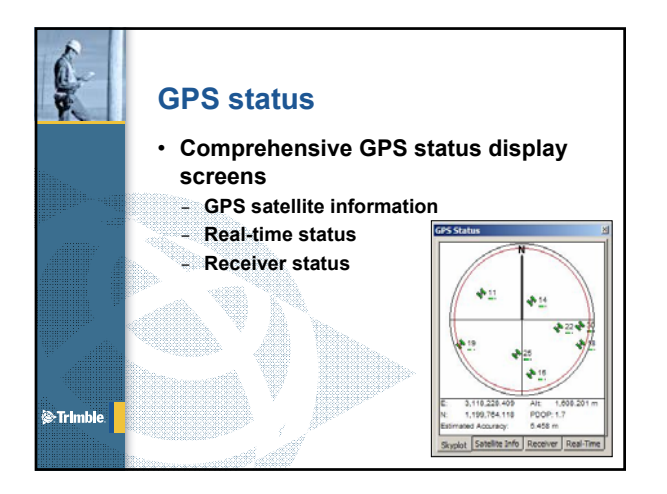

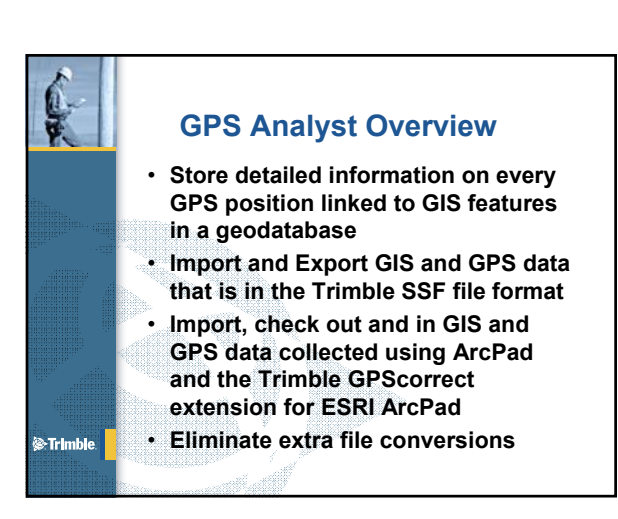

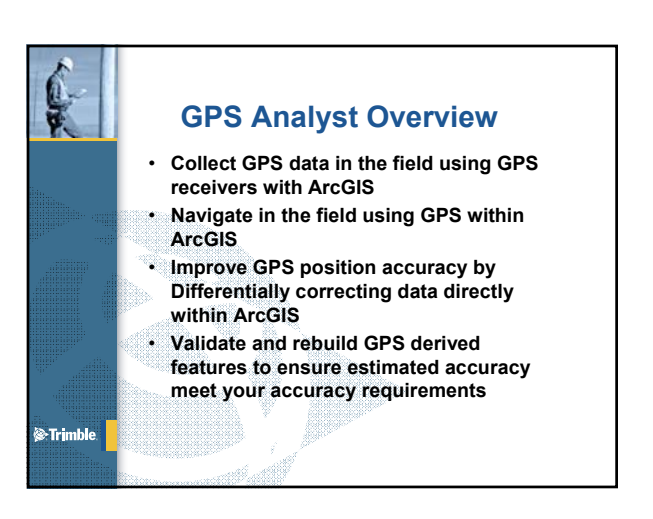

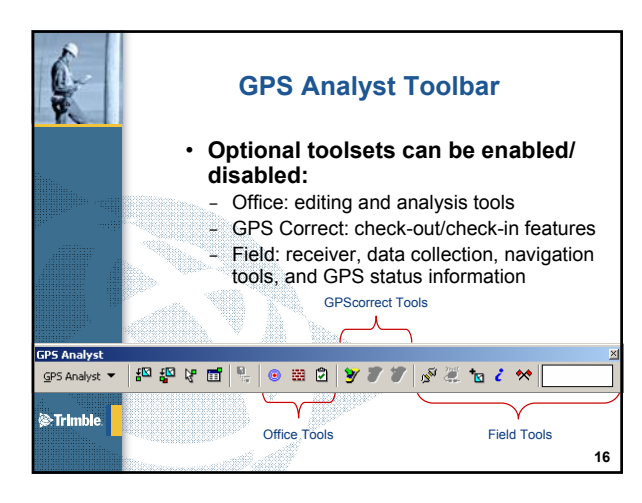

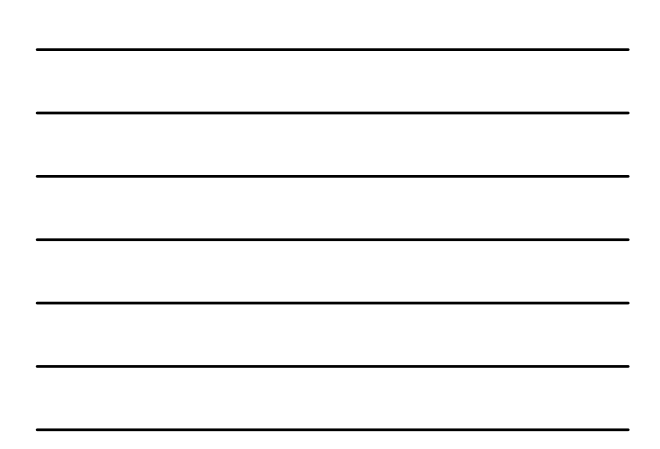

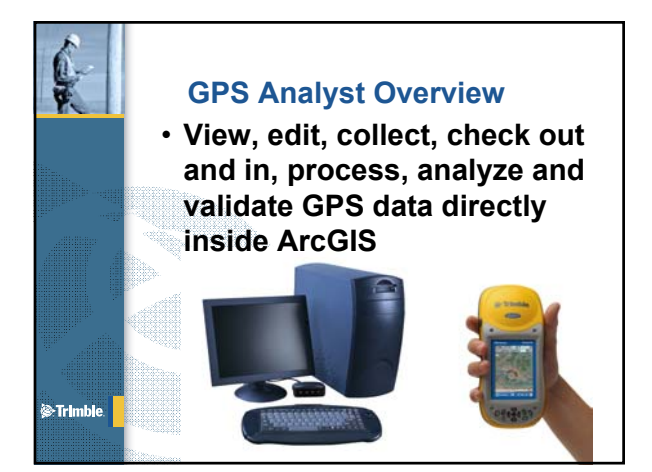

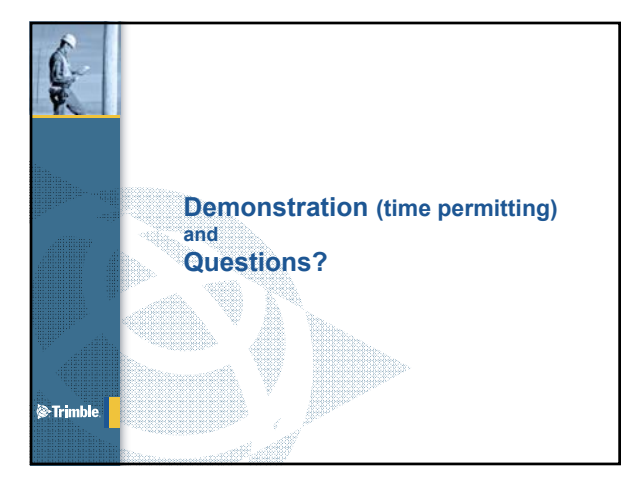